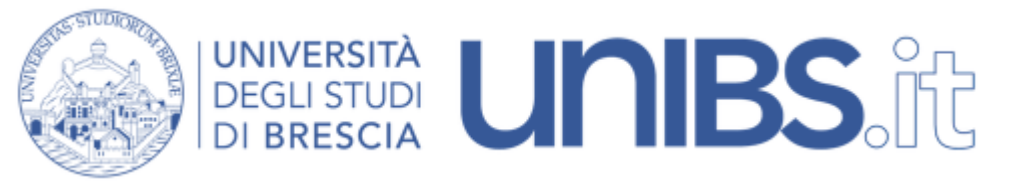

Rete Wireless Eduroam: impostazioni per Debian

1. Scaricare il file "unibs-ca.der"

2. Cliccare nella parte alta a destra dello schermo sull'indicatore di rete

3. Selezionare, tra le reti wireless, la rete "eduroam"

| ľ |                   | <u> </u>         |
|---|-------------------|------------------|
| ſ | Via cavo          |                  |
|   | Wireless          |                  |
|   | Ateneo<br>eduroam | ? <mark>-</mark> |
| l | Studenti          | रि 🔒             |
| l | Ospiti            | <b>?</b>         |
| l | Connessioni VPN   | III OFF          |
|   | Impostazioni rete |                  |

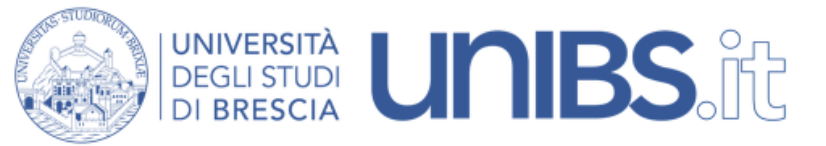

Impostare i parametri come nella figura accanto:

4.CA Certificates: selezionare il certificato scaricato come da istruzioni al punto 1

5. Per il personale in servizio prima del 31 dicembre 2009 la "**Username**" è data dalle prime due lettere del nome e dalle prime otto lettere del cognome per un massimo di dieci lettere (Mario Rossi diverrà marossi) seguita da "@unibs.it".

Per il personale in servizio dopo il 31 dicembre 2009 di norma la "**Username**" è composta da "nome.cognome" (Mario Rossi diverrà mario.rossi) seguita da "@unibs.it".

## Per gli studenti

**Username** = 'prima iniziale del nome'.cognome Esempio per Paolo Rossi: p.rossi seguita da "@unibs.it".

In caso di omonimia verrà aggiunto un numero di 3 cifre al termine del Nome Utente. Esempio per Paolo Rossi: p.rossi001

Sempre seguiti da "@unibs.it"

- Password: sarà quella utilizzata per accedere ai servizi del portale d'Ateneo.

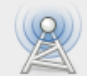

## Authentication required by wireless network

Passwords or encryption keys are required to access the wireless network 'eduroam'.

anetti

| Wireless security:    | WPA & WPA2 Enterprise ~                             | *       |
|-----------------------|-----------------------------------------------------|---------|
| Authentication:       | Protected EAP (PEAP)                                | ·       |
| Anonymous identity:   |                                                     |         |
| CA certificate:       | 📄 unibs-ca.der 📔                                    |         |
| PEAP version:         | Automatic ~                                         | ·       |
| Inner authentication: | MSCHAPv2 ~                                          | ·       |
| Username:             | marossi@unibs.it                                    | ]       |
| Password:             | •••••                                               |         |
|                       | <ul> <li>Ask for this password every tim</li> </ul> | e       |
|                       | Show password                                       |         |
|                       |                                                     | Annulla |
|                       |                                                     |         |

6. Cliccare su "Connetti